## **Text-to-Pay: Resending a payment link**

Last modified on 05/20/2025 2:16 pm EDT

If you need to resend a payment link to a patient, you can do so easily right from the patient's chart.

1. Navigate to their chart and under the **Demographic**s tab, select the **Payments** tab and then **DrChrono Payments** tab.

| Demographics                              |                   |                |               |          |
|-------------------------------------------|-------------------|----------------|---------------|----------|
| ✓ Sufficient patient demographics to bill | l insurance.      |                |               |          |
| Demographics                              | Insurances        | Authorizations | Patient Flags | Payments |
|                                           |                   |                |               |          |
| Balance                                   | DrChrono Payments |                |               |          |
| Balance                                   | DrChrono Payments |                |               |          |

## 2. Scroll down to Payment Links

(left side of the screen)

| Payment Links            |                          |  |           |  |  |  |
|--------------------------|--------------------------|--|-----------|--|--|--|
| Created Date             | Last Modified Phone #    |  | Invoice # |  |  |  |
| Jun 17, 2024 11:47:57 AM | Jun 17, 2024 11:47:58 AM |  | 112-SC    |  |  |  |
| Jun 17, 2024 11:46:03 AM | Jun 17, 2024 11:46:03 AM |  | 111-SC    |  |  |  |
| Jun 6, 2024 1:31:42 PM   | Jun 6, 2024 1:31:42 PM   |  | 109-SC    |  |  |  |
|                          |                          |  |           |  |  |  |

## (right side of the screen)

| Link                                                               | Amount     | Status                |        |               |              |
|--------------------------------------------------------------------|------------|-----------------------|--------|---------------|--------------|
| https://pay.mypaysimple.com/s/pay/DZOtC3LXOMKsDJKoCcLYCM8rCp8nCJOo | \$25.25    | Link created and sent | Resend | Email Receipt | Text Receipt |
| https://pay.mypaysimple.com/s/pay/DZOtC3LXCs9cE39YEJ4mE65aCsKtCZTb | \$2,525.00 | Link created and sent | Resend | Email Receipt | Text Receipt |
| https://pay.mypaysimple.com/s/pay/DZOsCMOoDsLXPJSvD64mDpKoPJ8qOsKv |            | Link created and sent | Resend | Email Receipt | Text Receipt |
|                                                                    |            |                       |        |               |              |

3. From here, you can resend the link or email/text a receipt.